# Manuale Wiko

Come configurare correttamente un Wiko

#### Configurazione Risparmio energetico

Aprire l'app Impostazioni alla voce Batteria

Impostazioni > Batteria

Controllare che i seguenti flag siano uguali

| Nome                                         | Valore |
|----------------------------------------------|--------|
| Risparmio energetico intelligente in standby | OFF    |
| Risparmio energetico                         | OFF    |

## Configurazione generale

Aprire l'app Impostazioni alla voce App e notifiche

Impostazioni > App e notifiche > Imformazioni app > (app) Salvalavita

Nella voce Avanzate controllare che i seguenti flag siano uguali

| Nome                                         | Valore |
|----------------------------------------------|--------|
| Consenti la viasualizzazione sopra altre app | ON     |

## Configurazioni batteria

Aprire l'app impostazioni alla voce App e Notifiche

```
Impostazioni > App e notifiche > Imformazioni app > (app) Salvalavita > Batteria > Ottimizzazione batteria > (app) Salvalavita
```

Selezionare fra le scelte la seguente voce

```
[ ] Ottimizza
[SI] Non ottimizzare
```

## Configurazione permessi

Aprire l'app Impostazioni alla voce App e notifiche

Impostazioni > App e notifiche > Imformazioni app > (app) Salvalavita > Autorizzazioni app

Controllare che i seguenti flag siano uguali

| Nome             | valore |
|------------------|--------|
| Contatti         | ON     |
| La tua posizione | ON     |
| Telefono         | ON     |

## Configurazione Notifiche

Aprire l'app Impostazioni alla voce App e notifiche

Impostazioni > App e notifiche > Imformazioni app > (app) Salvalavita > Notifiche app

Controllare che i seguenti flag siano uguali

| Nome | valore |
|------|--------|
| On   | ON     |
|      |        |

Consenti indicatore di notifiche ON